## 東芝テリー社製カメラのエルーアでの運用にあたって

カメラ型番:CI8001-Dご運用時のご案内

東芝テリー社製の CI8001-D を、ご使用いただくためにはカメラブラウザーからカメラへの設 定が必要です

以下の内容に従い、正しく設定を行いご使用ください

# ■使用環境について

- 東芝テリー社製の CI8001-D に対応しているエルーアは、エルーア 7 シリーズ (AS-7000/AS-7200/AS-7200M/AS-7200M/AS-7500MC/AS-7500MC/AS-7800M/AS-7800MC)、およびエルーア 6 シリーズ (AS-6000/AS-6200M/AS-6200MC/AS-6500MC/AS-6500MC/AS-6800MC)のみとなります
- エルーア6シリーズでは、東芝テリー社製の CI8001-D は H.264 ユニキャスト (RTSP および、RTP)による映像取得のみ可能です WAN を使用したインターネット環境や、ネットワーク帯域の狭い環境においては映像が取得できない、映像が壊れるなどの問題が発生することがありますのでご注意ください

## ■エルーアにカメラを登録する前の準備について

エルーアに登録する前に、カメラ側のブラウザー等で以下の設定を行ってください 設定方法 などについてはカメラの取扱説明書をご確認ください

#### カメラのネットワークに関する設定

ご運用のネットワーク環境にあわせて、カメラの IP アドレス/サブネットマスク/デフォルトゲ ートウェイ/HTTP ポート番号を設定してください

#### ② カメラの ONVIF に関する設定

カメラのブラウザーより[設定ボタン]-[システム]-[ユーザー管理]内にて以下の設定を行ってく ださい

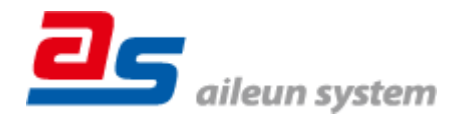

 必要に応じて、「グループ」が「管理者」であるユーザーを編集してください(ユーザー名、 パスワードは 15 文字以内で入力してください) このときにユーザー/パスワードはエル ーアにてカメラを登録するときに使用しますので、忘れないようにしてください

カメラのブラウザーより[設定ボタン]-[ネットワーク]-[IP 設定]内の「ONVIF」にて以下の設定 を行ってください

● 「ONVIF:」にて「V2.4.2」を選択してください

すべての設定が終わったら「適用」してください

### ③ カメラの映像配信に関する設定

カメラのブラウザーより[設定ボタン]-[A/V 設定]-[ビデオ設定]内のエルーアに配信を行うスト リームにて、以下の設定を行ってください

- [解像度]にてエルーアに配信を行いたい解像度を選択してください
- [ビデオフレームレート]にてエルーアに配信を行いたいフレームレートを選択してくださ い

この際、フレームレートは 5~30 の範囲内で選択してください

- (アドバンスモードの場合は) [GOP サイズ]にて「1 X FPS」を選択してください
- (アドバンスモードの場合は)[ビデオビットレート]にてエルーアに配信を行いたいビット レートを選択してください
- 圧縮方式にて「H.264」を選択してください

すべての設定が終わったら、「適用」してください

### ④ カメラの音声配信に関する設定

(エルーアからカメラ音声を出すときのみ)カメラのブラウザーより[設定ボタン]-[A/V 設定]-[オーディオ設定]内 にて、以下の設定を行ってください

- 「有効」を選択してください
- 「オーディオタイプ」にて「G.711(64Kbps)」を選択してください
   すべての設定が終わったら、「適用」してください

「「「「」」」。 「「」」」 「」」 「」」 しててたさ

### ⑤ その他の設定

カメラの日時表示 (OSD) に関する設定は、適宜カメラブラウザーより行ってください 設定 方法などについてはカメラの取扱説明書をご確認ください

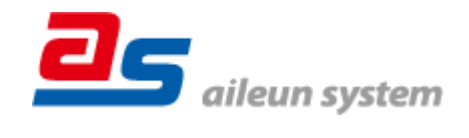

# ■エルーアにカメラを登録する方法について

東芝テリー社製の CI8001-D は、かんたん登録は行なえません カメラアドレスおよび、ユーザ ー、パスワードを指定してカメラ登録する手動登録にてカメラの登録をおこなってください カメラとエルーアをネットワーク上で接続できる状態にしてから、エルーアの取扱説明書を参 考にして、カメラ未登録の「カメラ詳細設定」画面を表示します

 かメラ#細胞
 のNVIF のユーザー名を入力

 3-7-8
 のNVIF のユーザー名を入力

 パスワード
 のNVIF のパスワードを入力

 パスワード
 80

 メットワーク
 パート#考

 アドレス
 バート#考

 度なフィーマナー
 日月夏云

 夏月秋冷
 月月夏云

 山大レーナ
 ビード 上下反転

 夏月秋冷
 月月夏云

 山大山ーナ
 ビード 上下反転

 ロー
 ロー

<未登録状態のカメラ詳細設定画面>

- 「ユーザー名」には「カメラの ONVIF に関する設定」で登録した「カメラのユーザー名」
   を入力してください
- 「パスワード」には「カメラの ONVIF に関する設定」で登録した「カメラのユーザー名に 対応するパスワード」を入力してください
- 「アドレス」および、「ポート番号」には、カメラのアドレスおよび、HTTP ポート番号を 入力してください

すべての設定が完了したら「登録」を押してカメラを登録ください

登録が完了すると、「カメラ設定」画面に自動で遷移して、登録されたカメラの機種名やアドレ スが画面に表示される状態になります

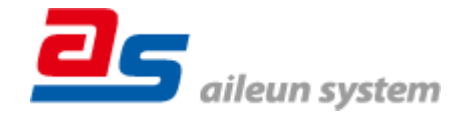

# ■カメラの登録後の設定について

東芝テリー社製の CI8001-D を登録後、「カメラ詳細設定」画面に遷移すると、ONVIF カメラ 専用の「カメラ詳細設定」画面が表示されます

以下の設定が行なえます

< 東芝テリー社製の本カメラ登録状態のカメラ詳細設定画面>

| カメラ詳細設定        |                        |      |                |
|----------------|------------------------|------|----------------|
| カメラ名           | NO NAME                |      | カメラ名(情報表示にて表述  |
|                |                        |      | される内容)         |
|                |                        |      |                |
|                |                        |      |                |
|                |                        |      |                |
|                |                        |      | A              |
| プロファイル名 pToken | _0 (H.264 / 1920x1080) |      | ONVIF のブロファイル選 |
| 登録削除           | 時刻捐正 戻る                | 設定保存 |                |
|                |                        |      |                |

- 「カメラ名」にはモニタリング画面の情報表示で表示したいカメラ名を入力してください
- 「プロファイル名」は表示される「カメラの映像配信に関する設定」にて設定を行ったプロ ファイルを選択してください
- エルーア7シリーズでは「インターネット」と記載のある「プロファイル名」を選択することで、画像を HTTP にて取得することができます

# ■運用時の注意

- エルーアよりカメラの録画を行うときは、正確な録画時刻を表示するため、カメラ OSD に よる日時表示を行うことを推奨します
- 本カメラにてエルーアから高解像度映像を表示するとカクつきが発生することがありますが、エルーアの異常ではありません解像度やフレームレート、画質を下げることで改善されることがあります
- 本カメラにてエルーアから音声出力すると音声遅延が発生することがありますが、エルー アの異常ではありません

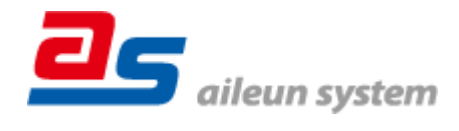